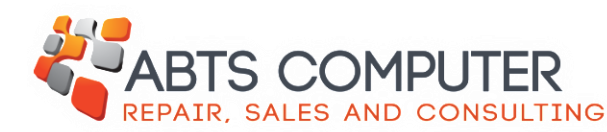

**Remote Support Tutorial** 

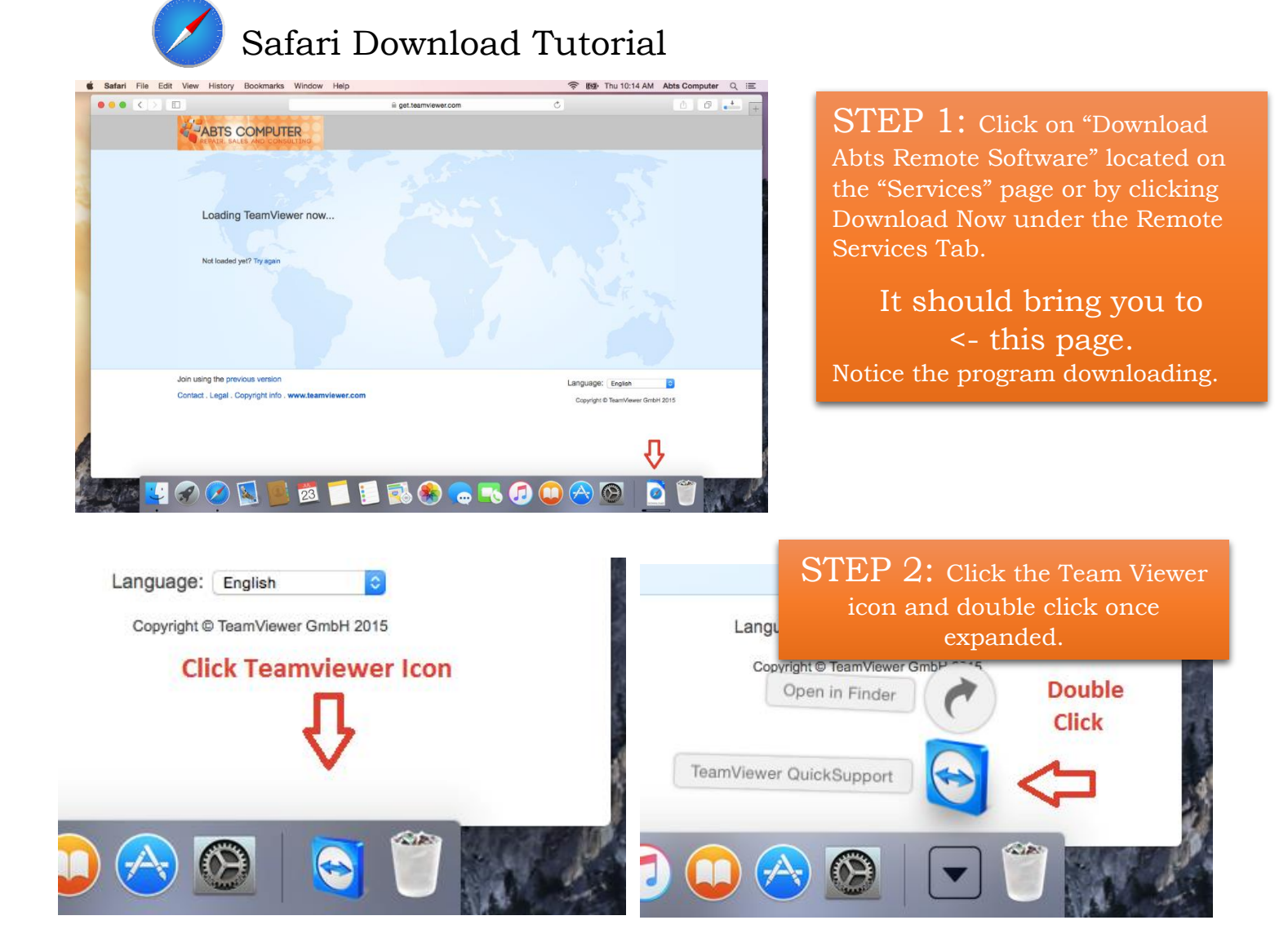

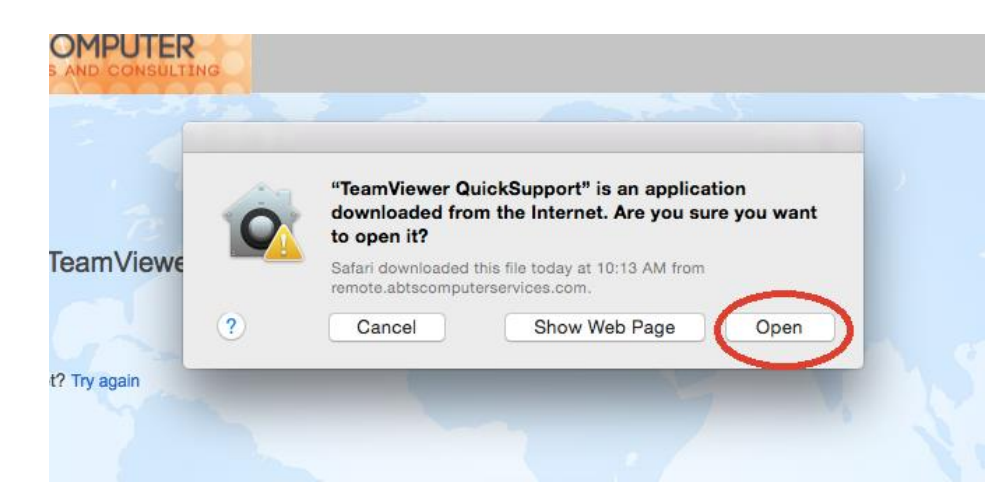

STEP 3: Click "Open"

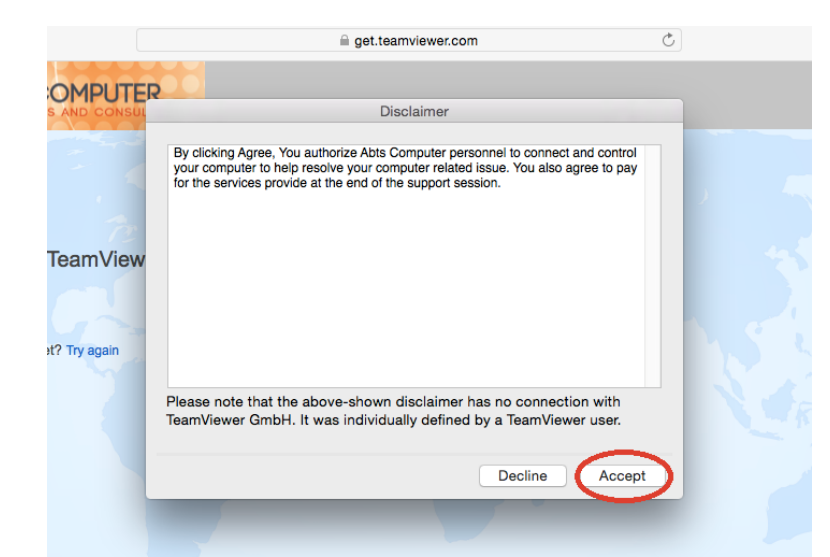

Step 4: Read the Disclaimer and click "Accept"

|          | Remote Support                                                                                                    |  |
|----------|----------------------------------------------------------------------------------------------------|--|
|          | REPAIR. SALES AND CONSULTING                                                                                              |  |
| 6        | Allow Remote Control                                                                                                    |  |
|          | Remote Support is by appointment. For<br>availability or to setup a time, please call Abts<br>Computer at 1(608)620-5515. |  |
|          | Please enter your name and a brief description of your issues below.                                                      |  |
|          | Thank You                                                                                                    |  |
|          | Session code                                                                                                    |  |
|          | s98-816-397                                                                                                    |  |
| -        | Your name                                                                                                    |  |
|          | Abts Computer                                                                                                    |  |
|          | Description                                                                                                    |  |
|          |                                                                                                    |  |
|          |                                                                                                    |  |
| _        |                                                                                                    |  |
|          | Save                                                                                                    |  |
| iviewer. | <ul> <li>Ready to connect (secure connection)</li> </ul>                                                                  |  |
|          | www.teamviewer.com Quit                                                                                                   |  |
|          | _                                                                                                    |  |

STEP 6: Call Abts Computer to setup an appointment and fill in the information boxes